## 3.1 Business Applications: 2Xclient

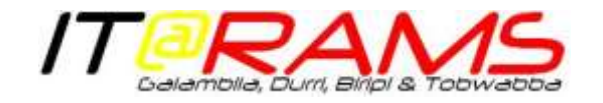

## What is 2Xclient & how to use it

You may have previously noticed that when connecting to Medical Director, PracSoft or other applications on your desktop, a window for 'RemoteApp' would appear:

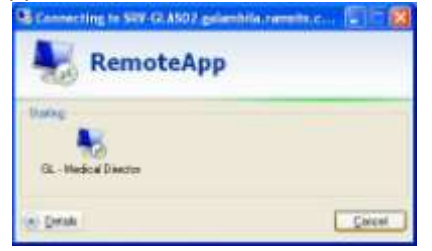

We have upgraded our remote application to '2X Client', which will replace 'RemoteApp'.

1. When connecting to Medical Director, PracSoft & other applications, you will see the following window:

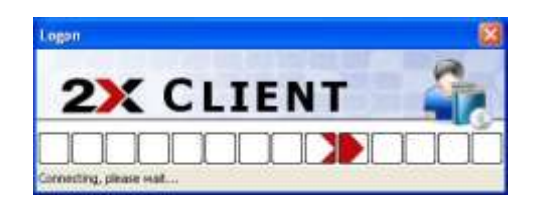

2. You can also access the same applications by locating the '2X Client' icon in the bottom right, in the system tray & double clicking on the icon

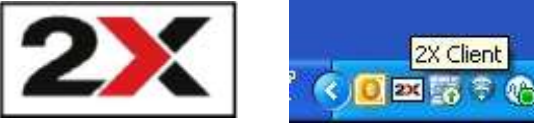

4. The window below will appear. If it is blank, Click on the 'Refresh' button at the top of the window & the application icons for Medical Director, PracSoft & other application will appear:

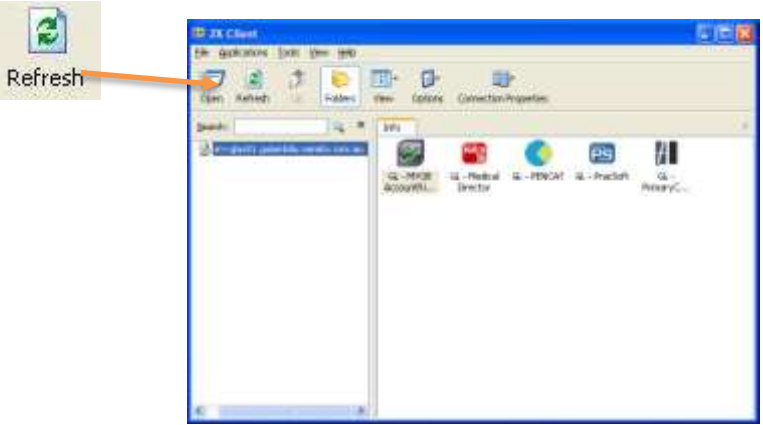

- 5. You may be prompted to enter you username & password. This is the same username & password you use to log onto your computer
- Simply double click on the icon for the application you wish to open. You will see a toolbar appear across the top of your desktop & the window below:

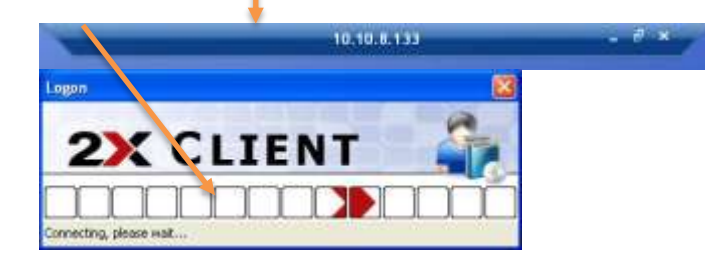